## 인터넷 휴학원서 전자서명 방법

□ 휴학 처리를 위한 결재 절차

- 학생(원서확인) → 지도교수 → 원스톱서비스센터
- □ 휴학원서 확인 및 전자서명 방법
  - 휴학원서 전송: SMS(카카오톡) 전송

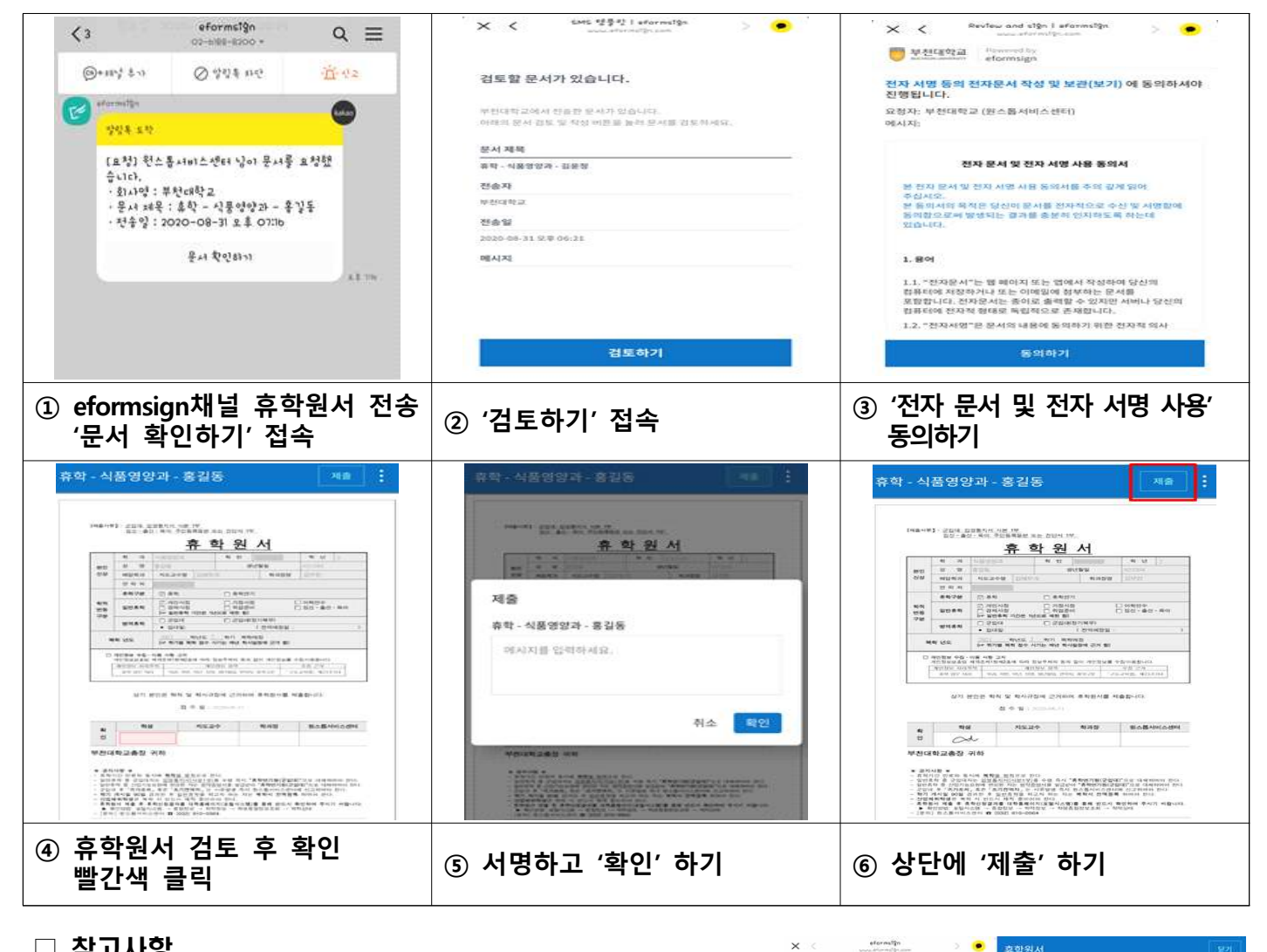

- □ 참고사항
- 1. 카카오톡 문서는 모바일에서만 확인가능합니다.
- 2. 결재 처리는 알림 수신 후 24시간 이내에 처리하셔야 합니다.
- 3. 결재 처리 중인 문서는 내용확인이 불가합니다.(그림1)
- 4. 모든 결재가 완료된 후에 휴학원서를 확인할 수 있습니다.

(그림 2)

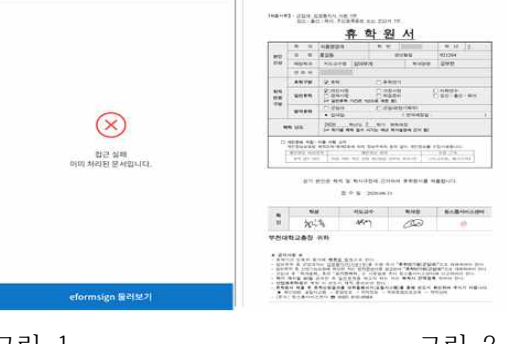

그림 1

그림 2